2014/08/22作成 (ver. 2.1)

1

## VirtualBoxのインストールと 設定済みBioLinux7の導入(BioLinux7.ova)

### Windows 7 (64bit) 環境に.ovaファイル形式 のBioLinux7 (配布中)を導入する場合

注意事項)実習では.ovaファイルからBioLinux7の導入を行って下さい。 VirtualBoxは最新版ではなく、VirtualBox 4.3.12 で確認をとっています。

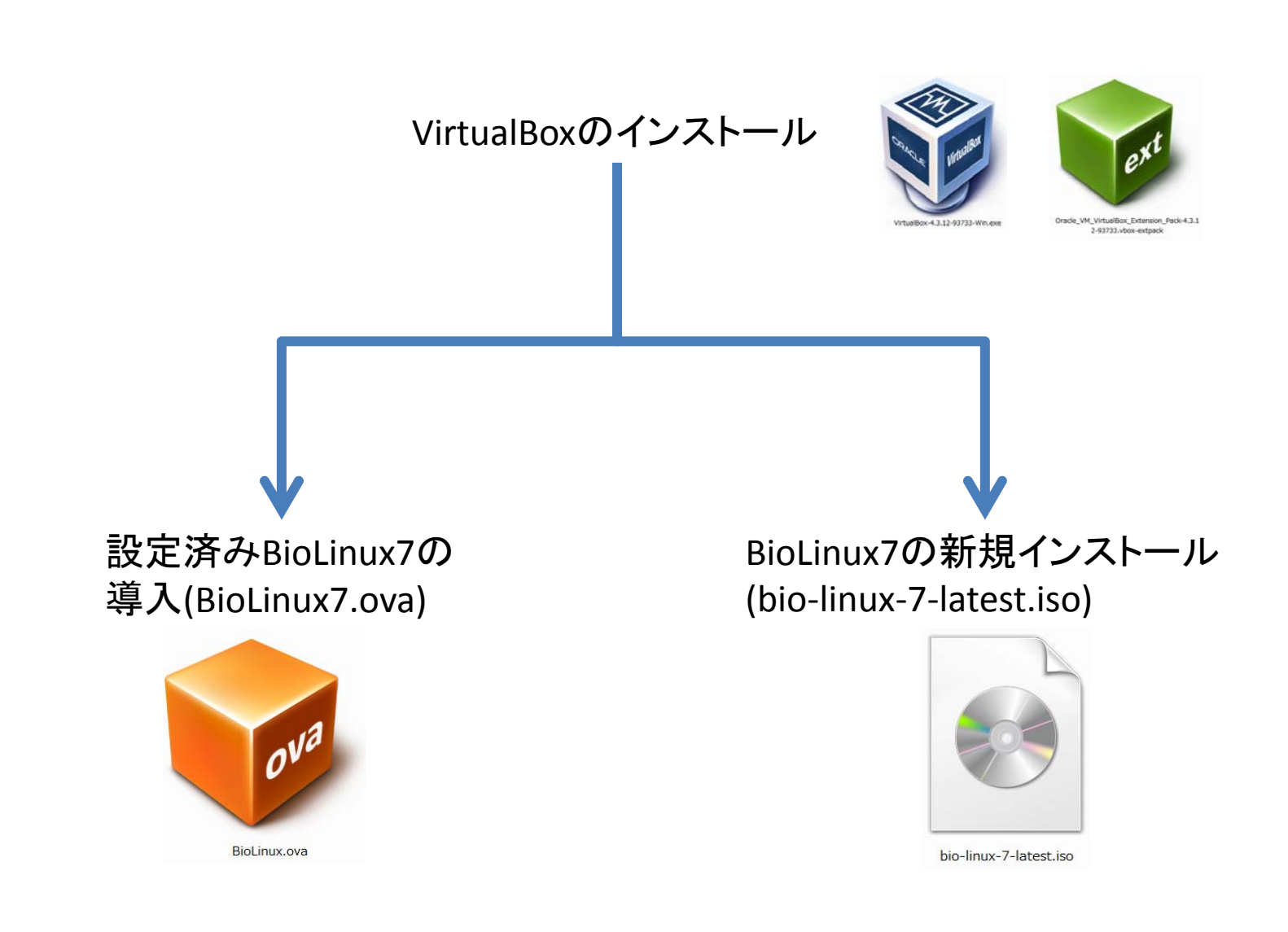

実習では必ずこちらの方法で導入して下さい。

自分で一から始めたい人向け

# 導入の前に

- 配布するBioLinux7の仮想マシンでは
  - 1CPU
  - 約2GBのメモリ
  - 最大16GBのハードディスク容量
- を使用する設定になっています。
- 動作に必要なPCスペックは
  - 2つ以上のCPU(デュアルコア、クアッドコアなど)
  - 4GB以上のメモリ
  - ハードディスク空き容量が充分(40GB程度の空き)で、
     NTFS形式でフォーマットされていること

を用意して下さい。

## VirtualBoxの入手と インストール

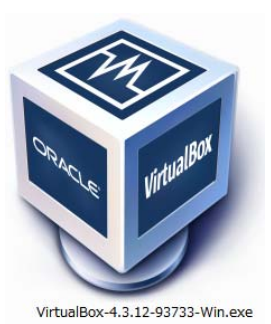

ext

Oracle\_VM\_VirtualBox\_Extension\_Pack-4.3.1 2-93733.vbox-extpack

### VirtualBox (バージョン4.3.12)の導入

<u>https://www.virtualbox.org/wiki/Download\_Old\_Builds\_4\_3</u> にアクセスして下さい。

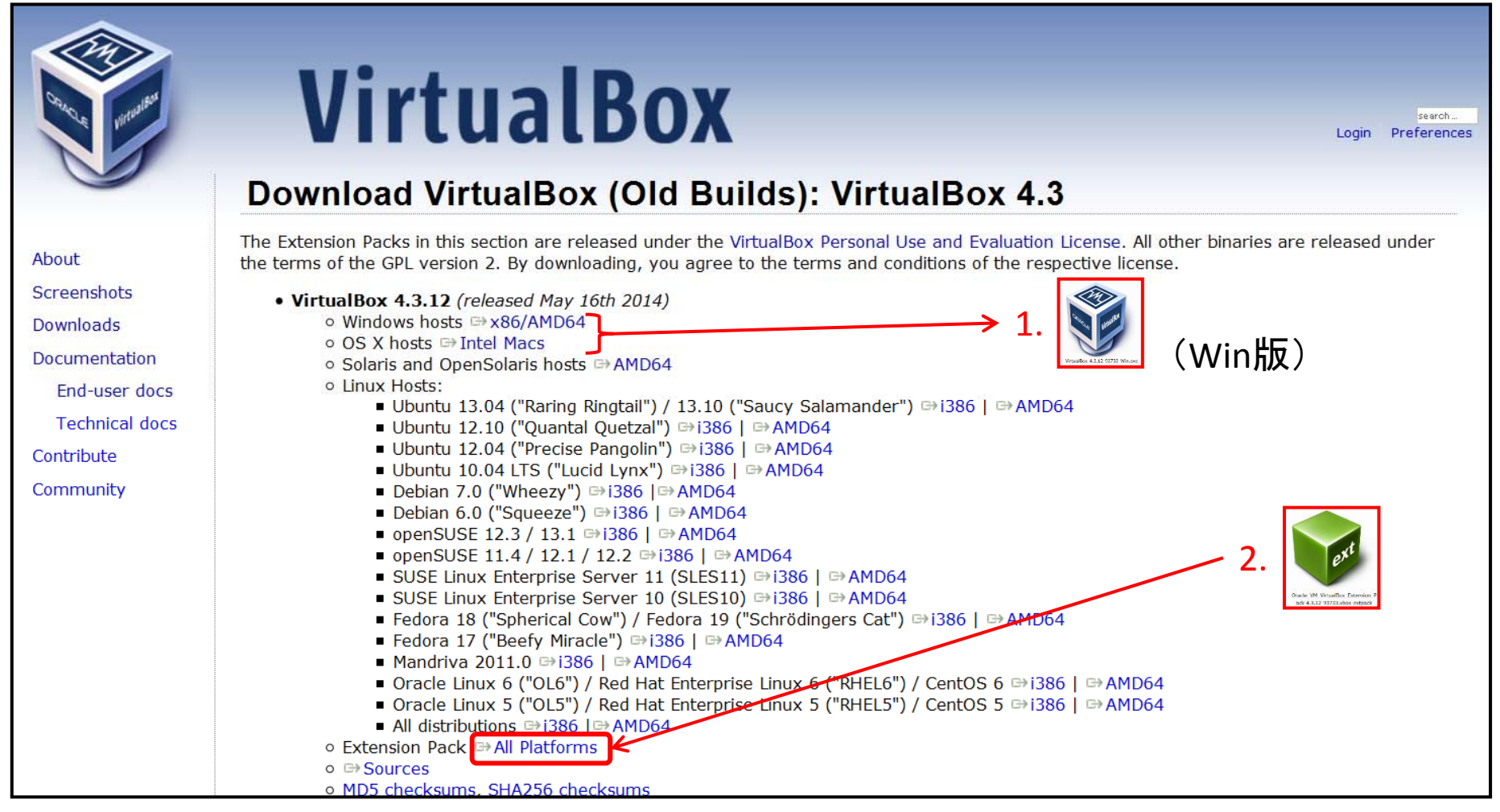

- ここにはVirtualBoxの過去のバージョンがあります。
- 1. Win, MacなどのPCのOSに応じたインストーラー
- 2. Extension Pack(後述)

をダウンロードします。

5

### ダウンロードされるファイル

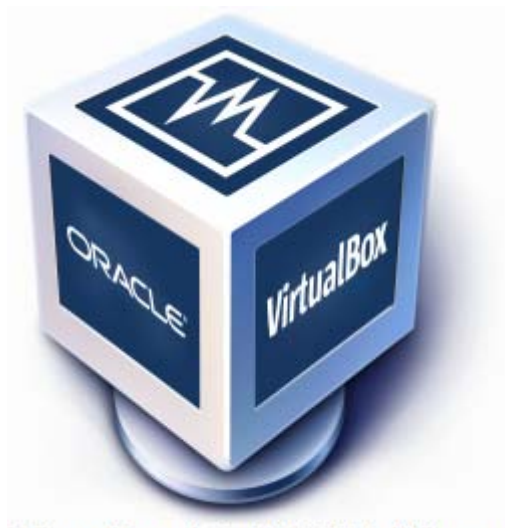

VirtualBox-4.3.12-93733-Win.exe

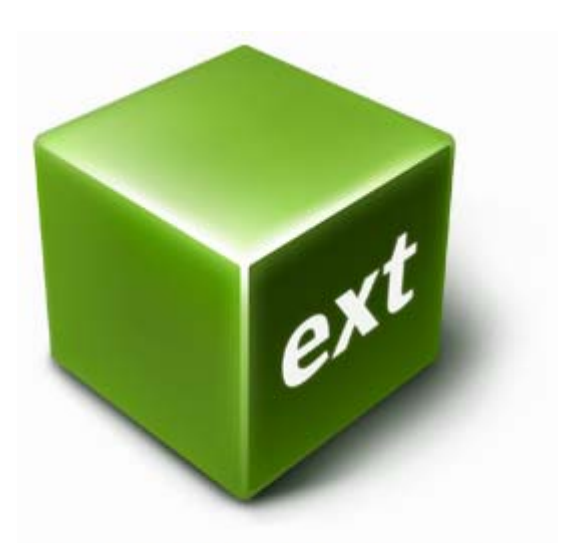

Oracle\_VM\_VirtualBox\_Extension\_P ack-4.3.12-93733.vbox-extpack

※ このアイコンはVirtualBox導入済み環境で 表示されるようです。

### この2つのファイルがダウンロード出来ていることを確認して下さい。

#### VirtualBoxのインストール

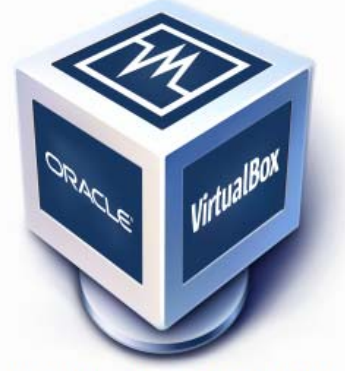

VirtualBox-4.3.12-93733-Win.exe

#### まずはVirtualBoxのインストーラーを クリックして実行します。

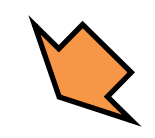

この警告が出たときは 「実行」を押します。

インターネットのファイルは役に立ちますが、このファイルの種類はコンピュー ターに問題を起こす可能性があります。信頼する発行元のソフトウェアの み、実行してください。<u>危険性の説明</u>

名前: ...irtual box¥VirtualBox-4.3.12-93733-Win.exe

発信元: C:¥Users¥user¥Desktop¥virtual box¥VirtualB...

実行(R)

開いているファイル - セキュリティの警告

▼このファイル開く前に常に警告する(W)

発行元: Oracle Corporation 種類: アプリケーション

このファイルを実行しますか?

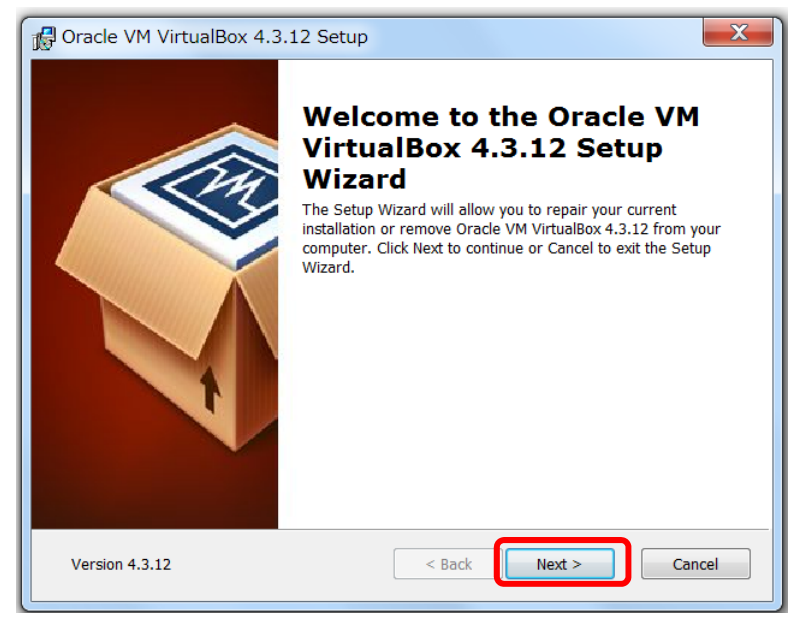

インストーラーが起動しますので、 「Next」をクリック

X

キャンセル

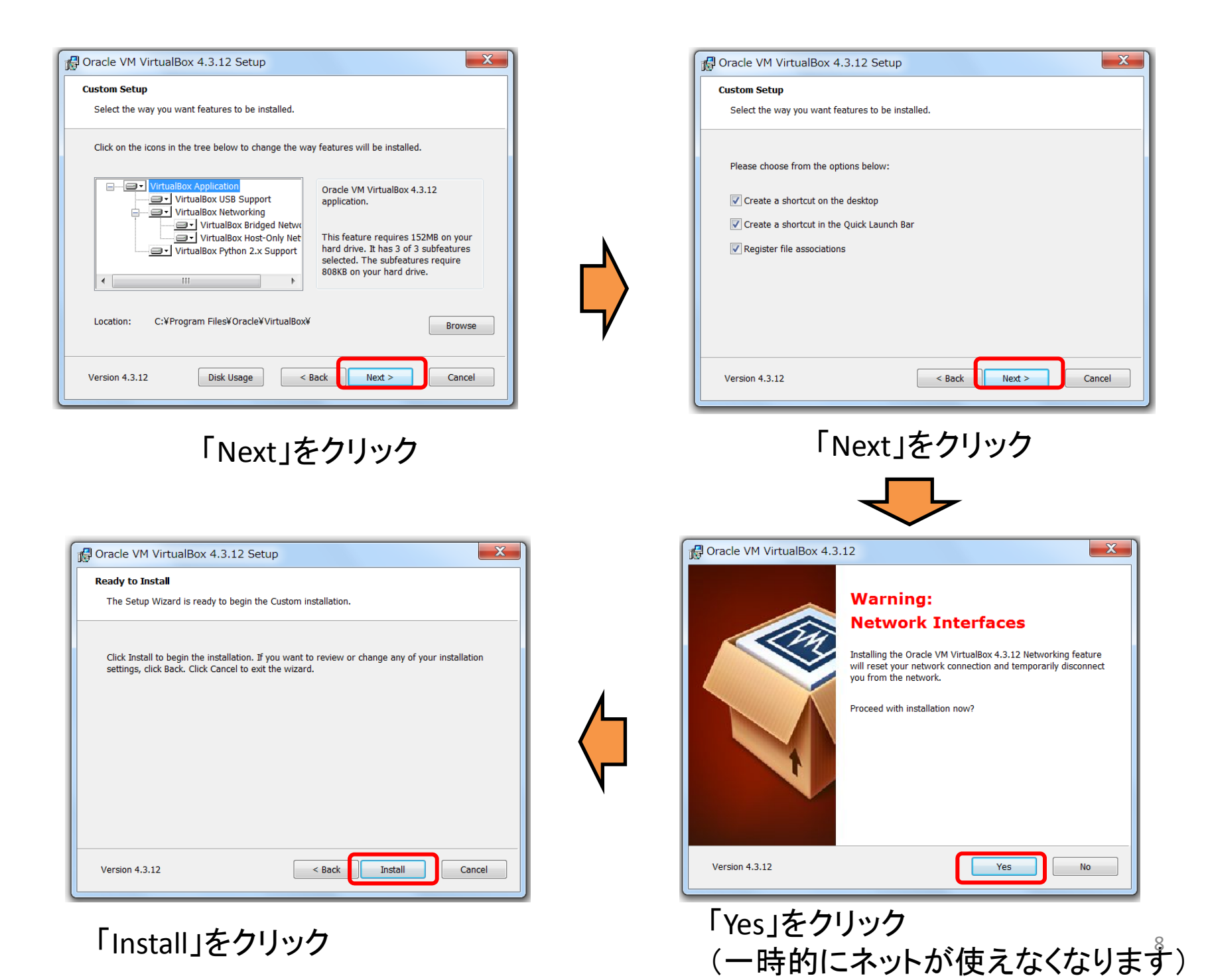

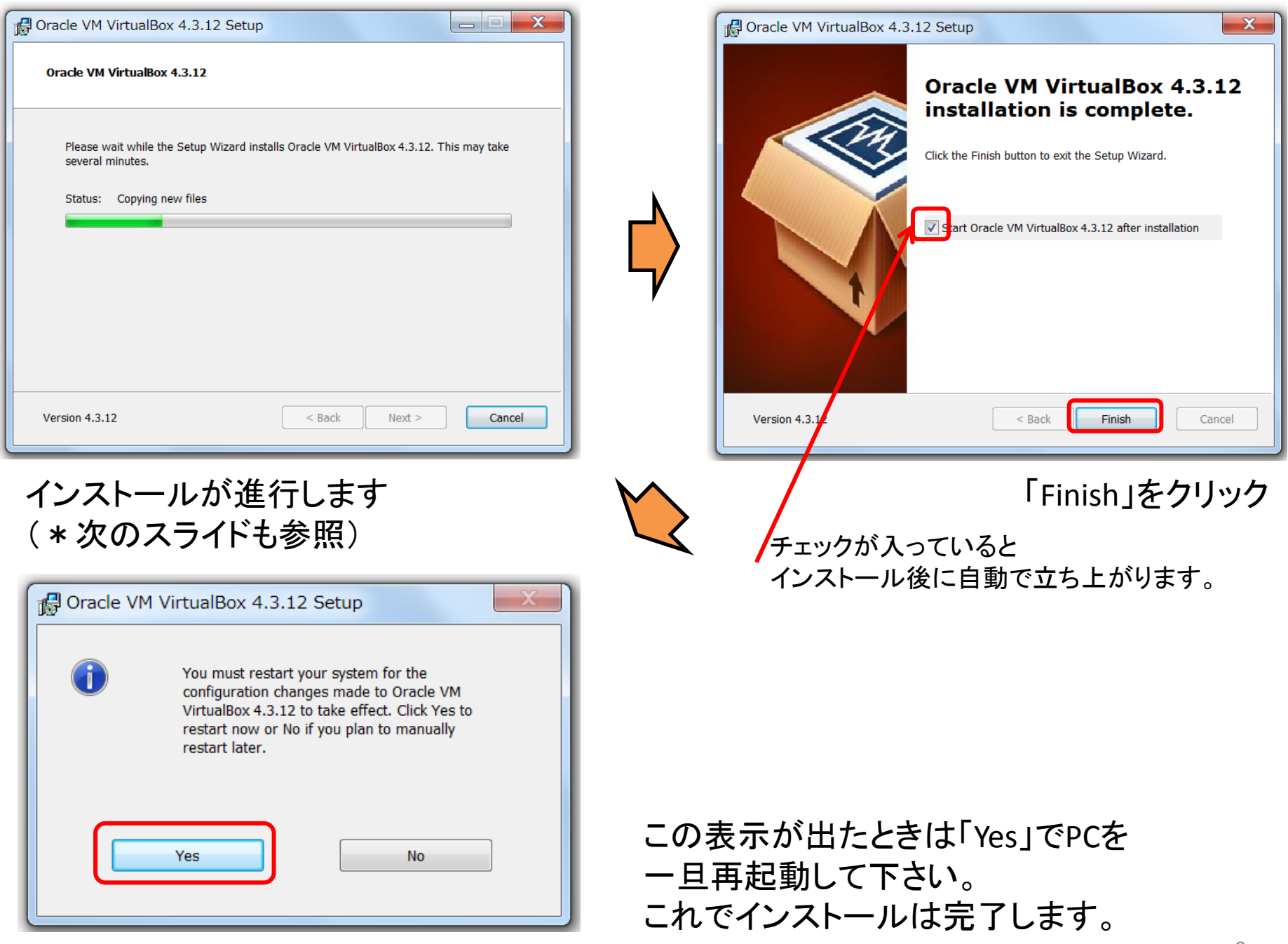

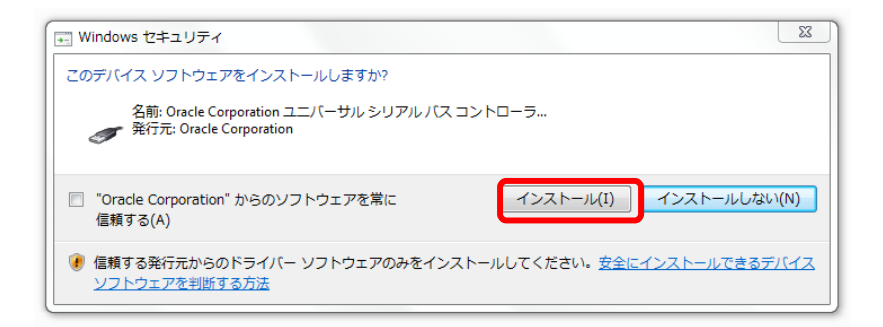

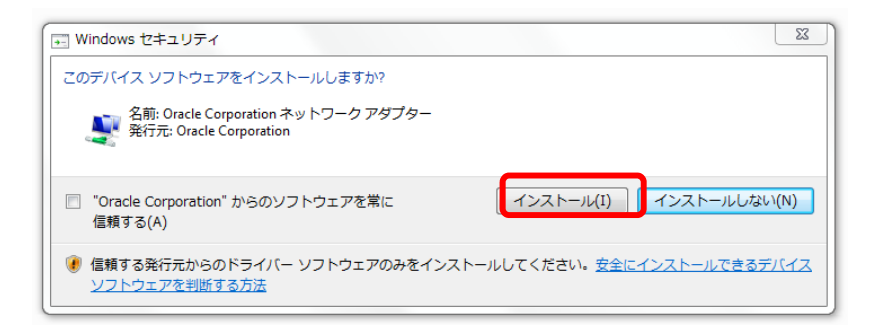

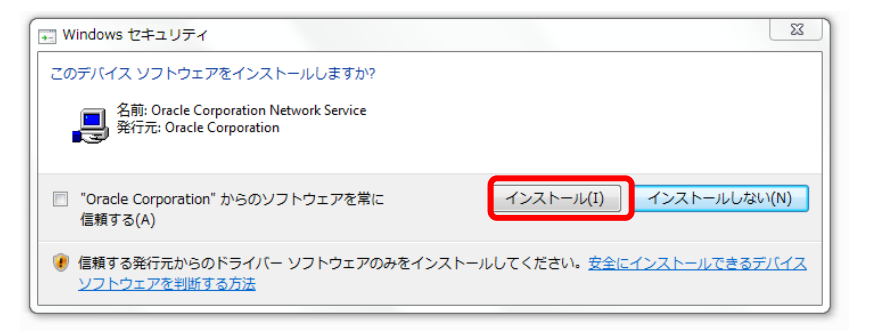

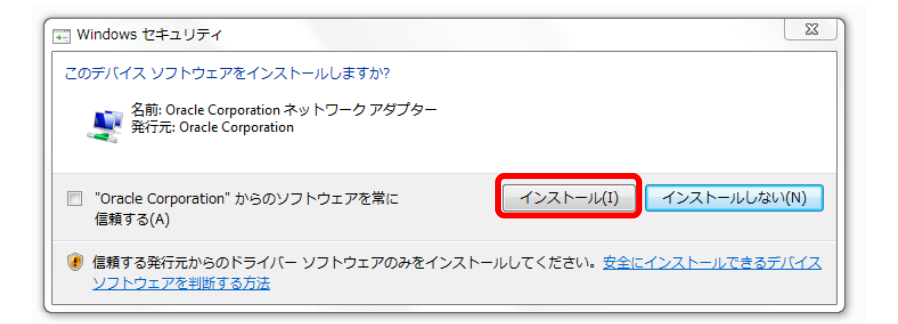

## インストール中にこれらのボックスが出ることもあります。

### 「インストール」をクリックしてください。 (PC環境によって出ない場合もあります)

参考)

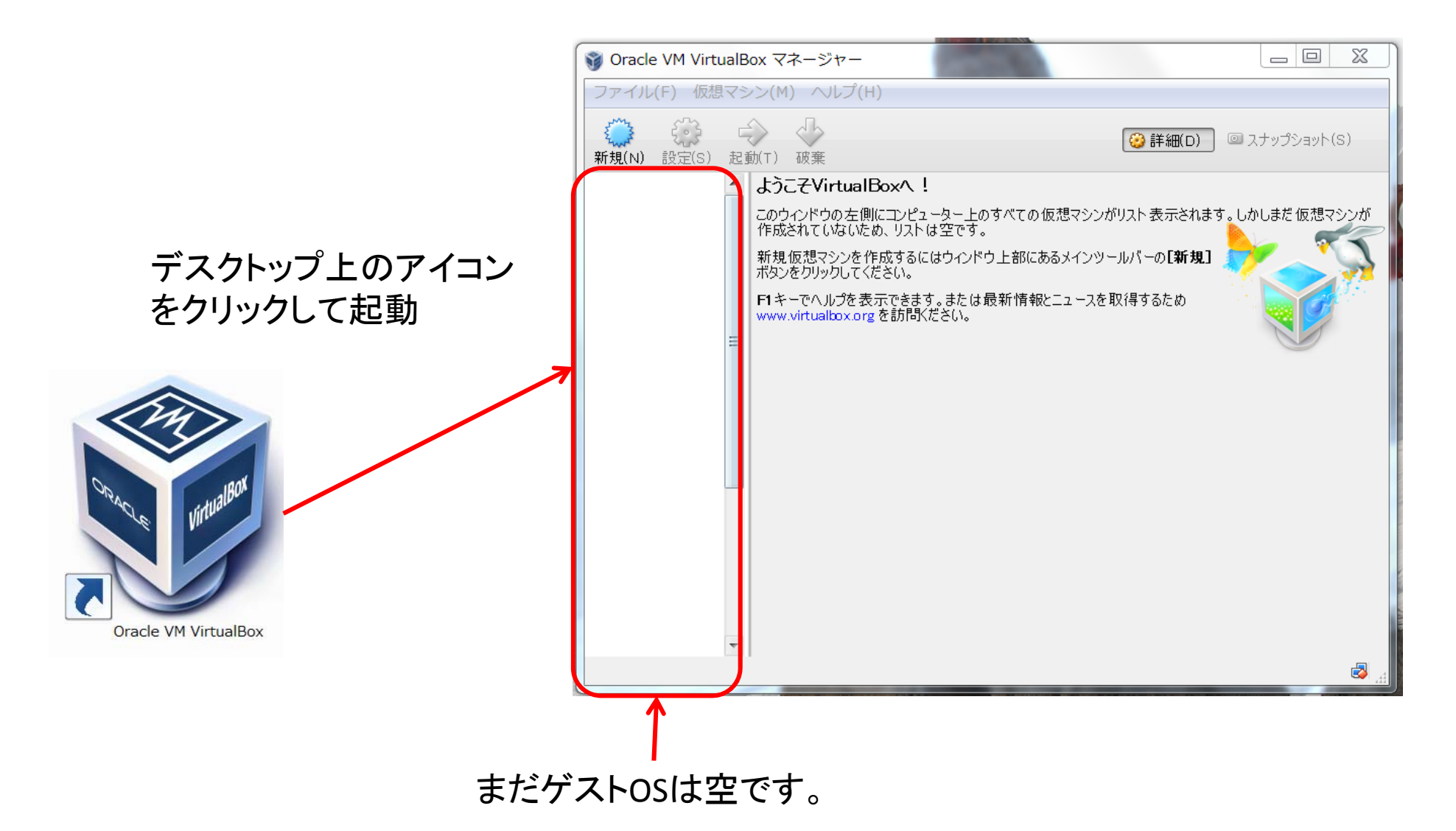

デスクトップ上のアイコンをクリックしてVirtualBoxを起動します。 すると、Oracle VM VirtualBoxマネージャーの画面が立ち上がります。

### Extension Packの導入 (USBを使えるようにする)

| Gracle VM VirtualBox マネージャー                                                                 |                                                              |                            |                                                                                                    |  |  |
|---------------------------------------------------------------------------------------------|--------------------------------------------------------------|----------------------------|----------------------------------------------------------------------------------------------------|--|--|
| 【ファイル(F)】<br>仮想マシン(M) ヘルプ(H)                                                                |                                                              |                            |                                                                                                    |  |  |
| 1<br>1<br>1<br>1<br>1<br>1<br>1<br>1<br>1<br>1<br>1<br>1<br>1<br>1<br>1<br>1<br>1<br>1<br>1 | 仮想メディアマネージャー(V)<br>仮想アプライアンスのインポート(I)<br>仮想アプライアンスのエクスポート(E) | Ctrl+D<br>Ctrl+I<br>Ctrl+E | ② 詳細(D) ◎ スナップショット(S)                                                                                          |  |  |
| Þ                                                                                           | 環境設定(P)                                                      | Ctrl+G                     | すべての仮想マシンがリスト表示されます。しかしまだ仮想マシンが作成されていないため、                                                                     |  |  |
|                                                                                             | 終了(X)                                                        | Ctrl+Q                     | 上部にあるメインツールバーの「新規」ボタンをクリックし                                                                                    |  |  |
|                                                                                             | F1キーでヘルプを表示<br>www.virtualbox.org を                          | :できます。または<br>言方問ください。      | 最新情報とニュースを取得するため                                                                                               |  |  |
| 環境                                                                                          | 設定ウィンドウを表示                                                   |                            | en la seconda de la seconda de la seconda de la seconda de la seconda de la seconda de la seconda de la second |  |  |

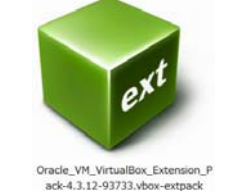

まず、VirtualBoxを起動してマネージャー画面をたちあげます。 次に「ファイル」、「環境設定」を選択します。

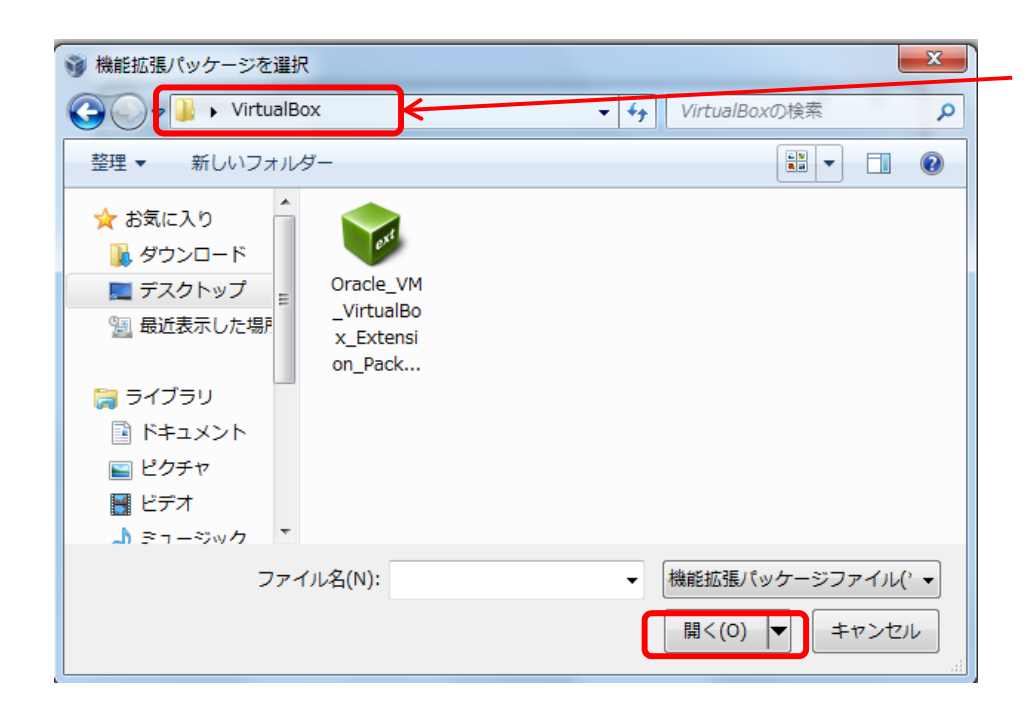

Extension Packを ダウンロードしたフォルダを選ぶ。

フォルダをたどってダウンロード済の Extension Packを選択、 「開く」をクリック

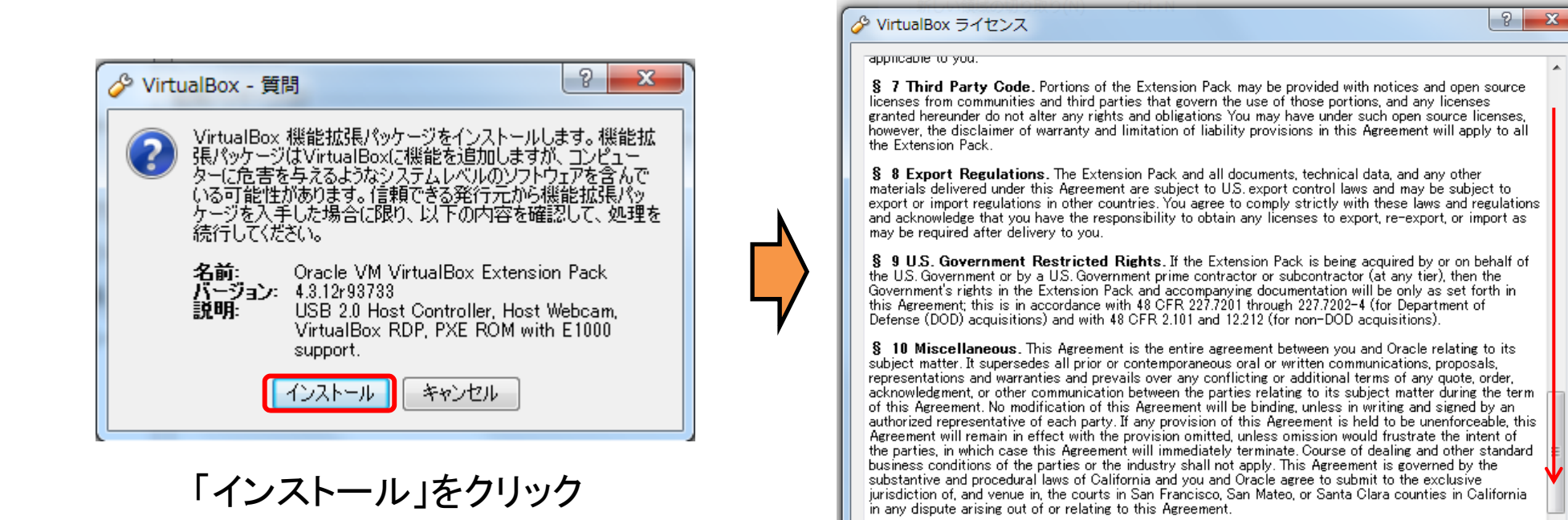

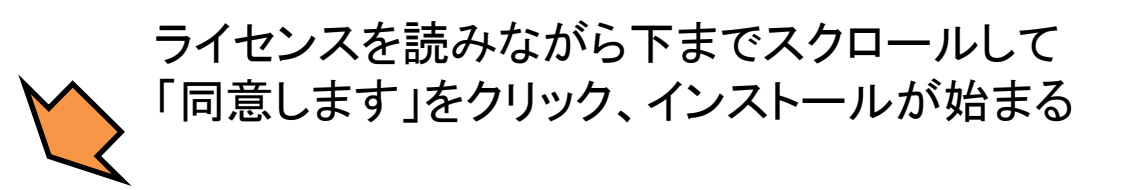

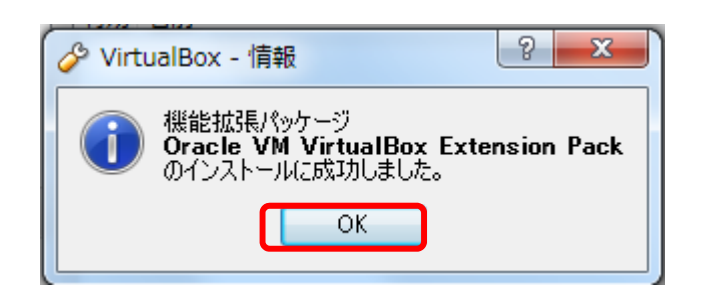

インストール完了後、 「OK」をクリックすれば USB2.0等の機能が使えるようになります。

同意します(A)

同意しません(D)

## .ovaファイルのダウンロードと VitualBoxへの導入 (BioLinux7の導入)

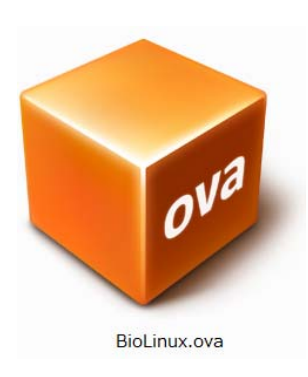

ova: Open Virtualization Format Archiveの略

15

#### BioLinux.ovaの入手先 (2014/08/11 現在)

#### <u>http://www.iu.a.u-tokyo.ac.jp/~kadota/r\_seq.html#bioinfo\_ngs\_sokushu\_2014</u> より入手します。

#### バイオインフォマティクス人材育成カリキュラム(次世代シークエンサ) | 速習コース NEW

2014年9月にJST-NBDCと東大農アグリバイオ主催で「バイオインフォマティクス人材育成カリキュラム(次世代シークエンサ)速習コース」が開催されます。主催機関のサイト上で情報提供したほうがいいだろ うということで、受講者が各自でインストールするLinux系の計算機環境構築手順、アプリケーションソフトウェア、講義資料などを示します。

#### バイオインフォマティクス人材育成カリキュラム(次世代シークエンサ)関連:

- <u>NBDCの速習コース案内サイト(</u>速習コース主催機関)
- <u>HPCIの速習コース受講申込受付サイト(速習コース共催機関)</u>
   o 講義日程のPDF (20140901-12 bioinformatics intensive course program ver.1.pdf)
- カリキュラムを策定したNBDC運営委員会人材育成分科会
- •「NBDCで実施した調査」のバイオインフォマティクス人材育成のためのカリキュラム
  - ○「バイオインフォマティクス人材育成カリキュラム(次世代シークエンサ)」のPDF (generation-sequencer.pdf)
  - ○「カリキュラムで習得できる技能」のPDF (<u>learning-skills.pdf</u>)
  - 。「カリキュラム フロー図」のPDF (flow-diagram.pdf)

#### 計算機環境構築(Linux系):

Linux環境構築手順は大まかに3つの手順からなります。最低限、VirtualBoxのインストールができていればOKです。VirtualBoxのバージョンは2014年9月の実習では4.3.12以前のものを想定して います。イメージファイルは、初日に速習コース会場にて、USBメモリで持ち込みPCにコピーすることも可能です。また、何らかの理由により持ち込みPCにインストールできなかったとしても主催機関であるア グリバイオインフォマティクス所有のインストール済みのノートPC(60台程度あり)をすぐに貸与可能です。

インストール手順(Windows用): install NGSsokushu windows.pdf(20140807, 18:34版;約6MB;西岡輔氏作成) インストール手順(Macintosh用): install NGSsokushu macintosh.pdf(20140808, 13:31版;約3MB;孫堅強氏作成)

- 1. VirtualBoxインストール
- 2. イメージファイルBioLinux.ova (アメリエフ様作成)のダウンロード
  - 7.1GB程度あります。東大有線LANで30分程度かかります。ダウンロードリンクは複数提供しているが、どれか一つだけを利用するとよいです。
    - <u>BioLinux.ova</u> (Google Drive1)
    - BioLinux.ova (Google Drive2) 🥿
    - <u>BioLinux.ova</u> (adrive)
    - BioLinux.ova (東大アグリバイオ; 非力なので非推奨)
- 3. VirtualBoxへのイメージファイルの導入

· これらのどれか1つをクリックします。

#### Google Drive1あるいは2を選択した場合

| ≡ BioLinux.ova | アプリケーションで開く ~ 💶 🛃              |
|----------------|--------------------------------|
|                | ダウンロード<br>BioLinux.ova 2個のアイテム |
|                | BioLinux-disk1.vmdk            |
|                | BioLinux.ovf                   |
|                |                                |
|                |                                |
|                |                                |
|                |                                |

Google Driveへとばされたときの画面です。 ダウンロードをクリックします (2つのファイルが見えますが、.ovaファイルの中身ですので気にしない)。

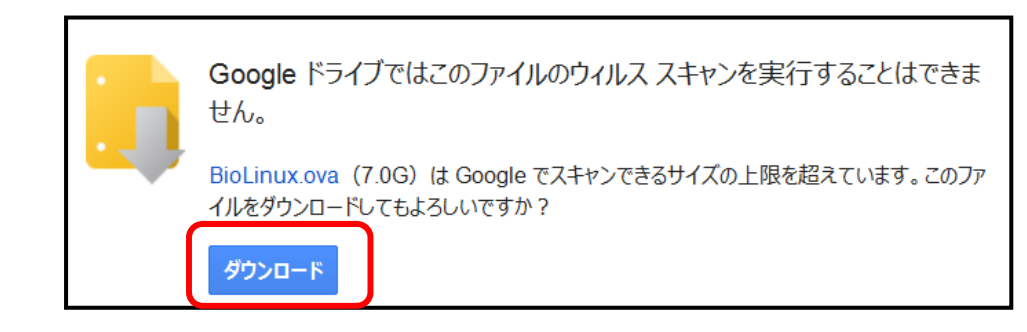

#### ダウンロードをクリックします。

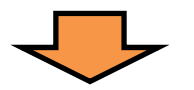

| BioLinux.ova を開く                                  |  |  |  |  |
|---------------------------------------------------|--|--|--|--|
| 次のファイルを開こうとしています:                                 |  |  |  |  |
| 🔯 BioLinux.ova                                    |  |  |  |  |
| ファイルの種類: OVA ファイル (7.0 GB)                        |  |  |  |  |
| ファイルの場所:://doc-10-1k-docs.googleusercontent.com   |  |  |  |  |
| このファイルをどのように処理するか選んでください                          |  |  |  |  |
| ○ プログラムで開く( <u>0</u> ): Lhaplus Version 1.59 (既定) |  |  |  |  |
| <ul><li>ファイルを保存する(<u>S</u>)</li></ul>             |  |  |  |  |
| □ 今後この種類のファイルは同様に処理する( <u>A</u> )                 |  |  |  |  |
|                                                   |  |  |  |  |
| OK キャンセル                                          |  |  |  |  |

ブラウザ(図はFirefox)から処理を聞かれますが 必ず「<mark>ファイルを保存</mark>」にします。 他のアプリケーションで開かないようにして下さい。

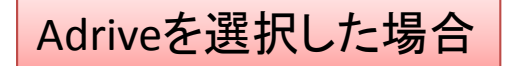

| <b>A</b> Driv                                                                     | Perso                                                                                                    | onal Business                                                          | ADrive Enterprise                          |     | Log In Sign Up      |
|-----------------------------------------------------------------------------------|----------------------------------------------------------------------------------------------------|------------------------------------------------------------------------|--------------------------------------------|-----|---------------------|
| File Download                                                                     |                                                                                                    |                                                                        |                                            |     |                     |
| Your file download<br>If it does not start<br>Premium users no<br>now and you won | d should start immediat<br>t automatically, please o<br>ever have to wait in line<br>'t ever have to wait aga | ely.<br>click here to start the do<br>to get any public file, s<br>in! | ownload process.<br>to sign up and sign in |     |                     |
|                                                                                   |                                                                                                    | BioLinux.ova を開く                                                       |                                            | ×   |                     |
| ADrive                                                                            | Enterprise                                                                                                    | 次のファイルを開こうとし                                                           | ています:                                      |     |                     |
| Personal Basic                                                                    | Overview                                                                                                    | BioLinux.ova                                                           |                                            | f   | Like Us on Facebook |
| Personal Premium                                                                  | Cloud Storage                                                                                                 | ファイルの種類: OV/                                                           | A ファイル (7.0 GB)                            |     |                     |
| Business                                                                          | Cloud Backups                                                                                                 | ファイルの場所: http                                                          | os://downloadwww31.adrive.com              | 5   | ADrive Blog         |
| Compare Plans                                                                     | OEM Solutions                                                                                                 | このファイルをどのように                                                           | こ処理するか選んでください                              |     |                     |
|                                                                                   |                                                                                                    | ◎ プログラムで開く(                                                            | O): Firefox (既定)                           | •   |                     |
| Copyright © 2014 ADrive LL                                                        | C Terms Privacy Policy                                                                                        |                                                                        | <u>(5)</u>                                 |     |                     |
|                                                                                   |                                                                                                    | □ 今後この種類のファ                                                            | ァイルは同様に処理する( <u>A</u> )                    |     |                     |
|                                                                                   |                                                                                                    |                                                                        |                                            |     |                     |
|                                                                                   |                                                                                                    |                                                                        | OK =+72                                    | レセル |                     |
|                                                                                   |                                                                                                    | L                                                                      |                                            |     |                     |

すぐにダウンロードが始まるので(図はFirefox)、「ファイルを保存する」を選択します。

#### ダウンロード完了後にファイルサイズを確認しましょう!

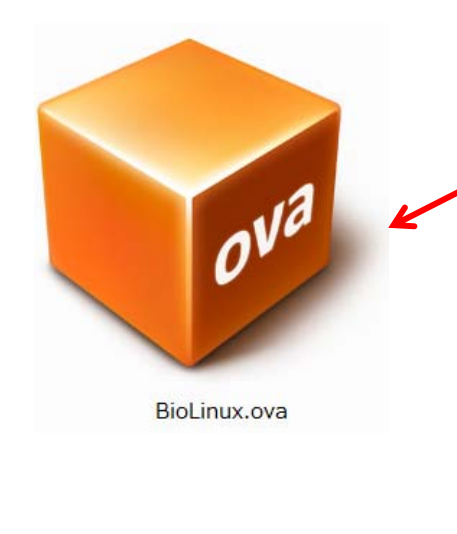

直前にVirtualBoxをインストールしていれば、 このようなアイコンのファイルが保存されます。 ファイルを右クリックして「プロパティ」を見ます。

| 😼 BioLinux.ovaのプロパティ 🛛 🔀                                                                         |                             |  |  |  |  |
|--------------------------------------------------------------------------------------------------|-----------------------------|--|--|--|--|
| 全般 セキュリティ 詳細 以前のバージョン                                                                            |                             |  |  |  |  |
| BioLinux.ova                                                                                     |                             |  |  |  |  |
| ファイルの種類: Open Virtualization Format Archive (.ova)<br>プログラム: ज Oracle VM VirtualBox Manage 変更(C) |                             |  |  |  |  |
|                                                                                                  |                             |  |  |  |  |
| サイズ:                                                                                             | 7.02 GB (7,539,440,640 八イト) |  |  |  |  |
| ディスク上<br>のサイズ:                                                                                   | 7.02 GB (7,539,441,664 バイト) |  |  |  |  |

サイズが7,539,440,640バイトであることを確認して下さい。 このサイズでなければファイルの破損が考えられます。再ダウンロードを試みて下さい。 注意)ファイル保存先(HDD等)がNTFSフォーマット形式でないと、1ファイルで4GB以上 のファイルは保存できません。 VirtualBoxの起動

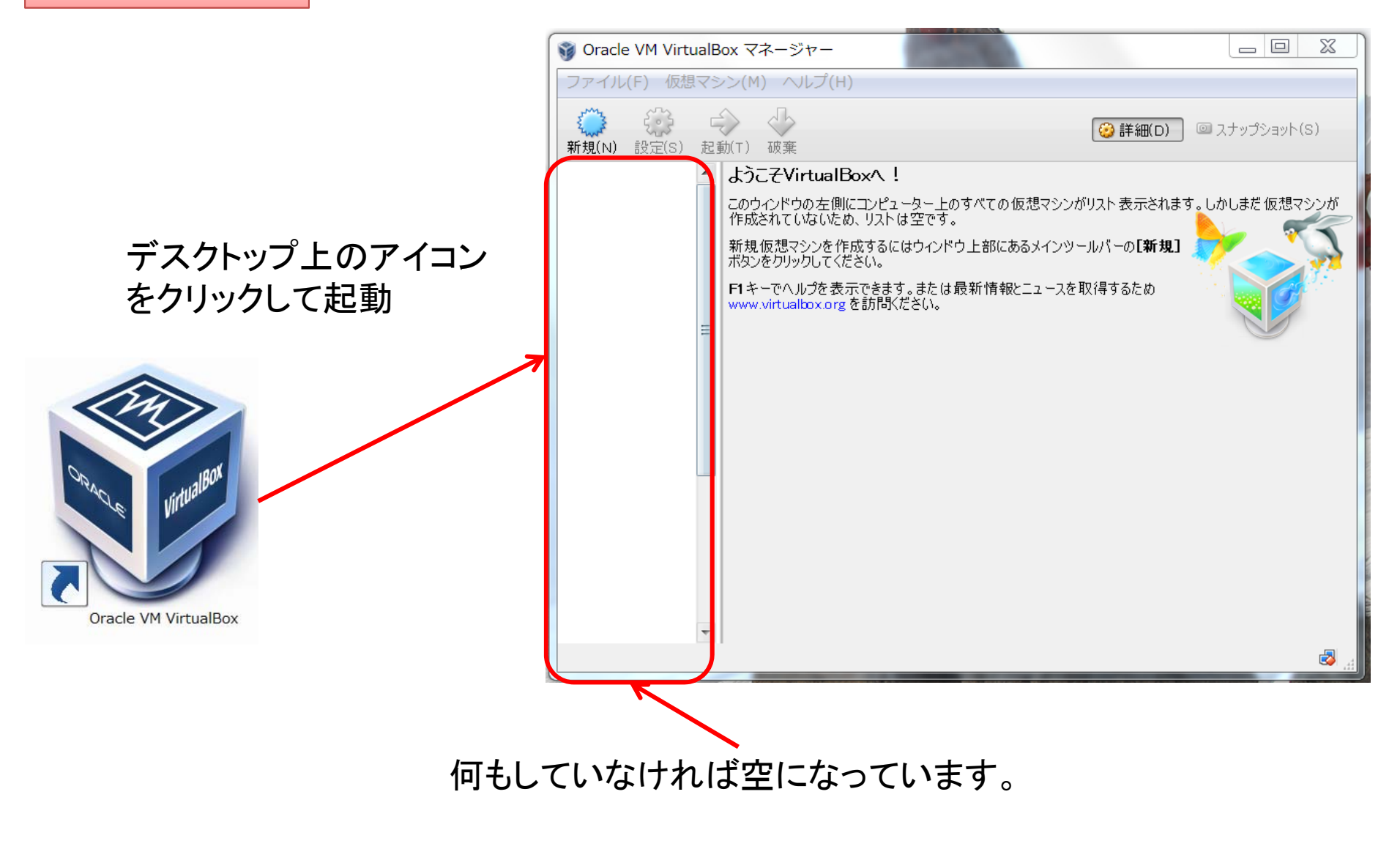

デスクトップ上のアイコンをクリックしてVirtualBoxを起動します。 すると、Oracle VM VirtuakBoxマネージャーの画面が立ち上がります。

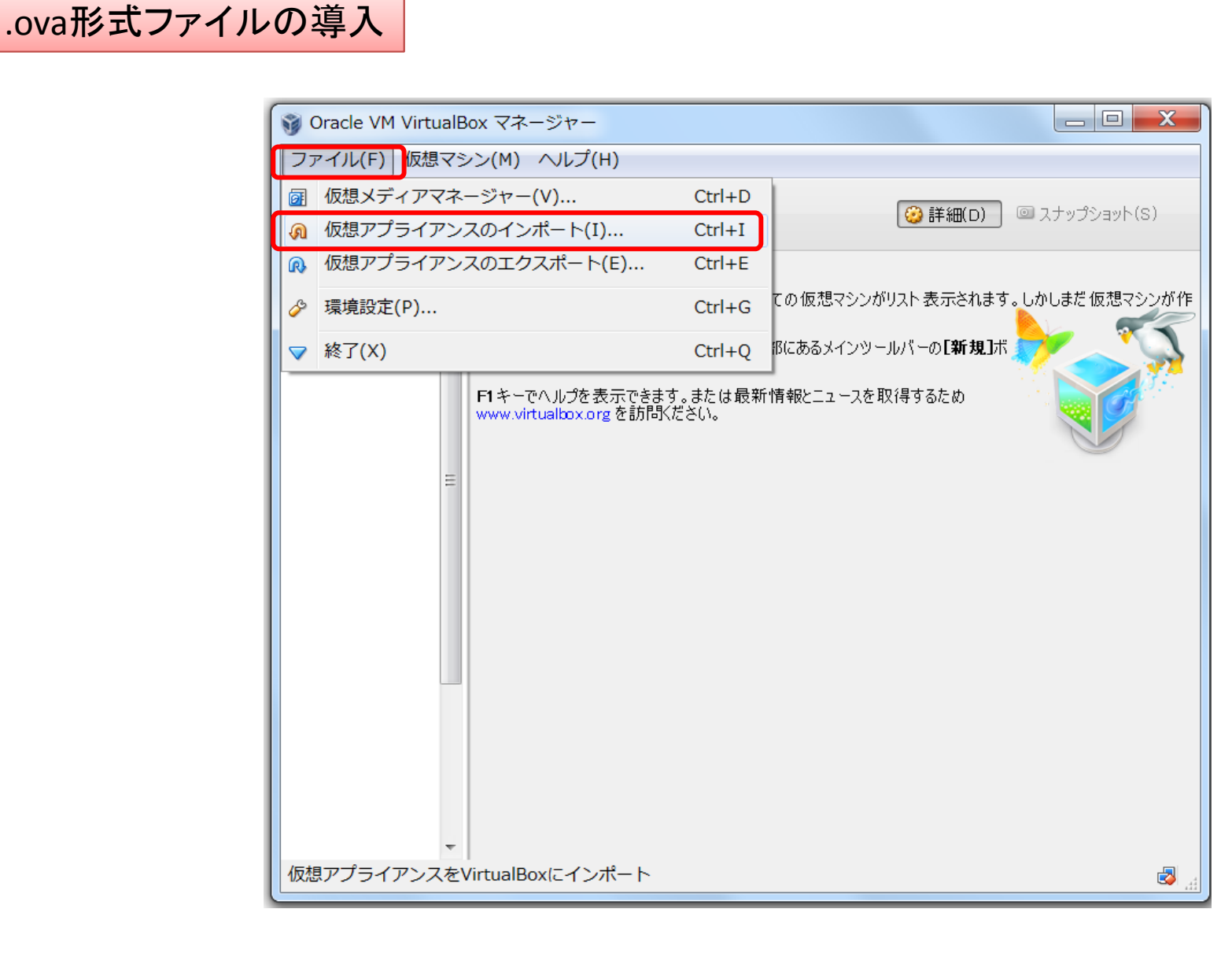

ファイルメニューから仮想アプライアンスのインポートを選びます。

|                                                      |                                                    | ? X                         |
|------------------------------------------------------|----------------------------------------------------|-----------------------------|
| の想アプライアンスのインプ                                        | ペート                                                |                             |
| インポートしたいアプライアン                                       | ·<br>久                                             |                             |
| VirtualBoxは今のところOpen Virt<br>ンポートだけをサポートしています。<br>い。 | ualizasion Format (OVF)で保存され<br>継続するには、下のインボートしたいフ | た仮想アプライアンスのイ<br>ァイルを選択してくださ |
|                                                      |                                                    |                             |
|                                                      |                                                    |                             |
|                                                      |                                                    |                             |
|                                                      |                                                    |                             |
|                                                      |                                                    |                             |
|                                                      |                                                    |                             |
|                                                      | 説明を隠す 次へ                                           | (N) キャンセル                   |

#### 図のような画面が出るので、 「フォルダのアイコン」をクリック

| インポートする仮想アプラ- | イアンスのファイルを選択してください      | A 1 1 1 1 1              | X         |  |
|---------------|-------------------------|--------------------------|-----------|--|
| G V BioLinux  | Dovaファイル置き場             | BioLinuxのovaフ            | P P       |  |
| 整理 ▼ 新しいフォルダ・ | _                       |                          | 0         |  |
| 🚖 お気に入り       | 名前                      | 更新日時                     | 種類        |  |
| 嶐 OneDrive    | 😼 BioLinux.ova          | 2014/07/30 15:02         | Open Virt |  |
| 🔰 ダウンロード 🗉    |                         |                          |           |  |
| 💻 デスクトップ      |                         |                          |           |  |
| 😒 最近表示した場所    |                         |                          |           |  |
| (論 ライブラリ      |                         |                          |           |  |
| 🚴 ドキュメント      |                         |                          |           |  |
| 🕾 ピクチャ        |                         |                          |           |  |
| 📕 ビデオ 🔍 🗸     | ( 111                   |                          | 4         |  |
| ファイ           | ル名(N): BioLinux.ova 🗸 O | pen Virtualization Forma | at ( 🔻    |  |
|               |                         | 開く(0) 🔻 キャン              | セル        |  |
|               |                         |                          | .11       |  |

BioLinux.ovaをおいた場所を指定して、 ファイル名の所が BioLinux.ova になっていることを確認します。

「開く」をクリック

| 2 × 0 (0.00 (0.0) (0.00 (0.00 (0.0 |  |  |  |
|----------------------------------------------------------------------------------------------------|--|--|--|
| インポートしたいアプライアンス<br>VirtualBoxは今のところOpen Virtualizasion Format (OVF)で保存された仮想アプライアンスのイ<br>ンポートだけをサポートしています。継続するには、下のインポートしたいファイルを選択してください。                                                                                                    |  |  |  |
| C:¥Users¥user¥Desktop¥BioLinuxのovaファイル置き場¥BioLinux.ova                                                                                                    |  |  |  |
|                                                                                                    |  |  |  |
| 説明を隠す 次へ(N) キャンセル                                                                                                    |  |  |  |

#### ファイルが指定されるので、 「次へ」をクリック

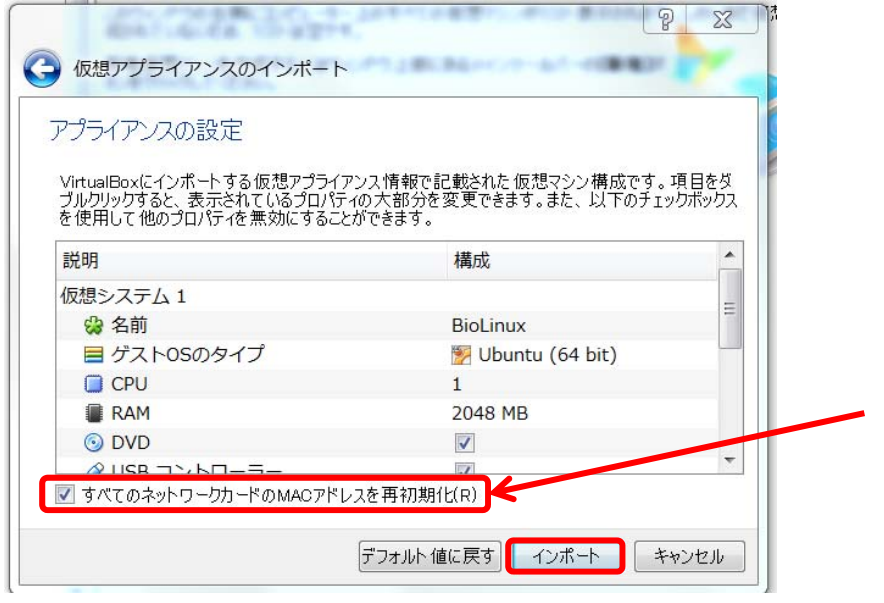

この画面が表示されたら、 「**すべてのネットワークカードのMACアドレスを** 再初期化」にチェックを入れて下さい。

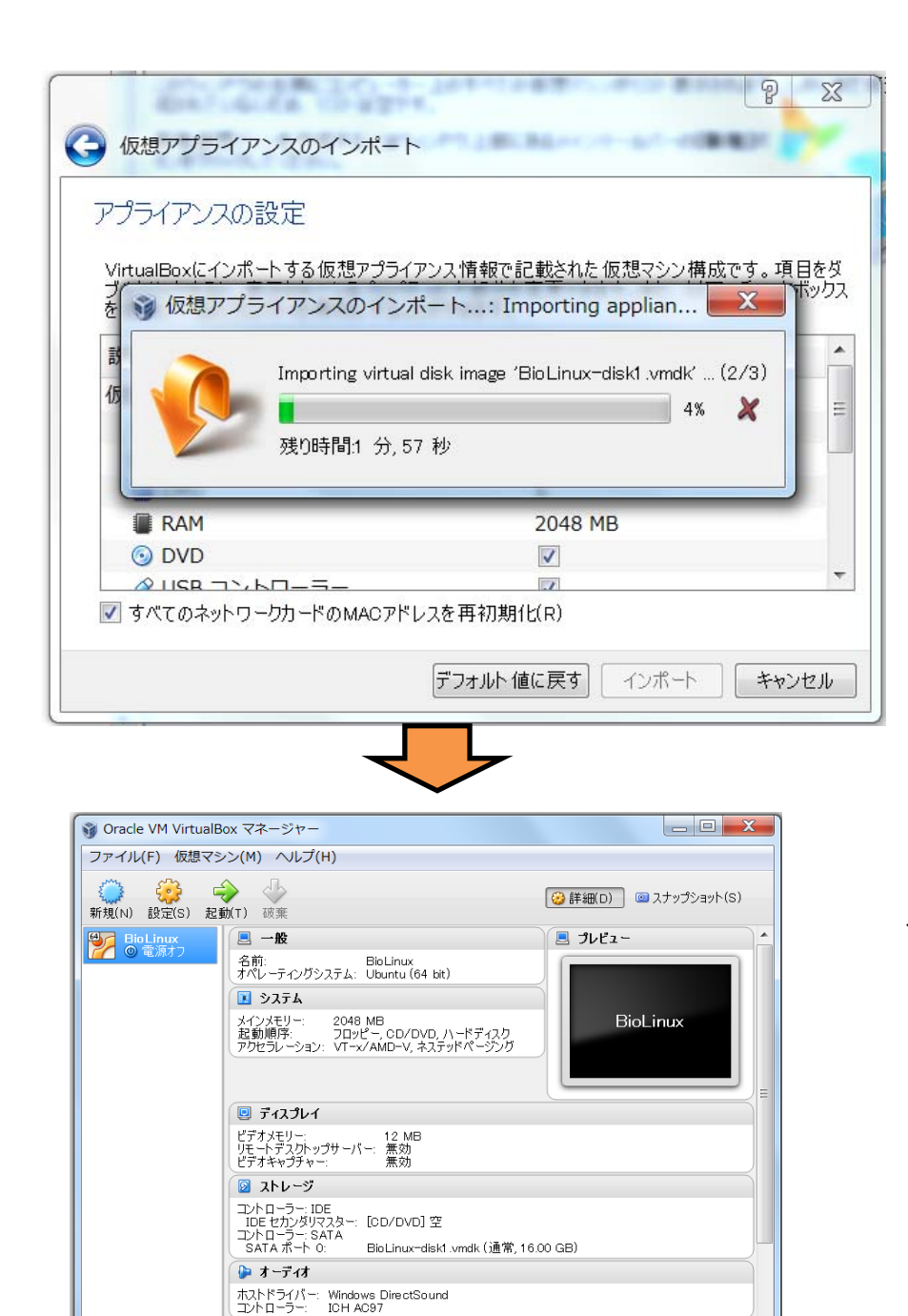

🛃 ネットワーク

アダプター 1: Intel PRO/1000 MT Desktop (NAT)

#### インポートが始まります。 時間は当てになりません。

#### インポートが完了するとこの画面になります。

| 🧊 Oracle VM VirtualBox マネージャー 📃 🔜 🖂 |                                                                                                    |                       |  |  |  |
|-------------------------------------|----------------------------------------------------------------------------------------------------|-----------------------|--|--|--|
| ファイル(F) 仮想マシン(M) ヘルプ(H)             |                                                                                                    |                       |  |  |  |
| 新規(N) 設定(S) 起動                      | MT) 破棄                                                                                                    | 🥝 詳細(D) 💿 スナップショット(S) |  |  |  |
| ● 電源オフ                              | <ul> <li>一般</li> <li>名前: BioLinux<br/>オペレーティングシステム: Ubuntu (64 bit)</li> <li>システム</li> <li>メインメモリー: 2048 MB<br/>起動順序: フロッピー, CD/DVD, ハードディスク<br/>アクセラレーション: VT-x/AMD-V, ネステッドページング</li> </ul> | ■ プレビュー<br>BioLinux   |  |  |  |
|                                     | 回 ディスプレイ                                                                                                    |                       |  |  |  |
|                                     | ビデオメモリー: 12 MB<br>リモートデスクトップサーバー: 無効<br>ビデオキャプチャー: 無効                                                                                                    |                       |  |  |  |
|                                     | 🙆 ストレージ                                                                                                    |                       |  |  |  |
|                                     | コントローラー: IDE<br>IDE セカンダリマスター: [CD/DVD]空<br>コントローラー: SATA<br>SATA ポート 0: Bio Linux-disk1.vmdk (通常, 16                                                                                         | .00 GB)               |  |  |  |
|                                     | խ オーディオ                                                                                                    |                       |  |  |  |
|                                     | ホストドライバー: Windows DirectSound<br>コントローラー: ICH AC97                                                                                                    |                       |  |  |  |
|                                     | 🗗 ネットワーク                                                                                                    |                       |  |  |  |
|                                     | 、アダプター1: Intel PRO/1000 MT Desktop (NAT)                                                                                                    |                       |  |  |  |
|                                     |                                                                                                    | 🖾                     |  |  |  |

BioLinuxが青く選択されているので、「起動」をクリックして下さい。

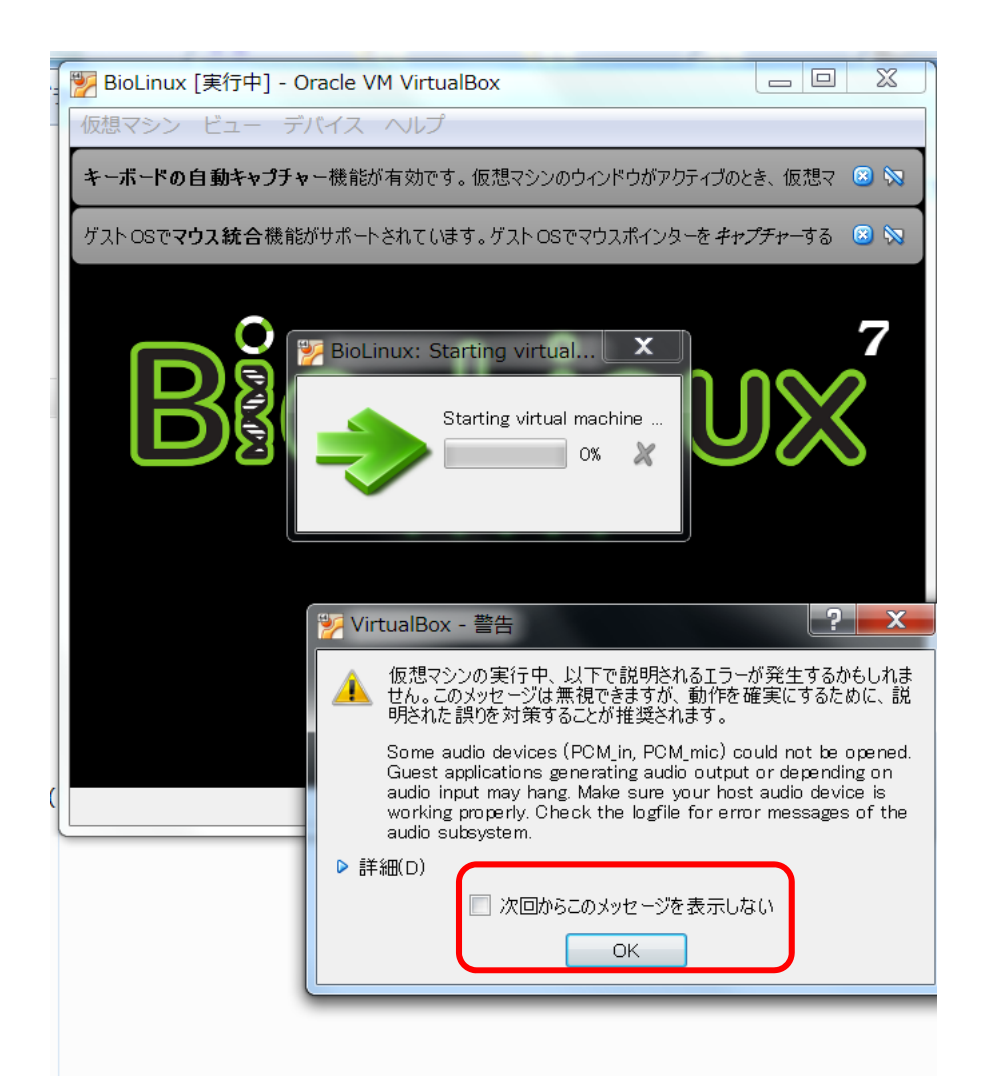

初めて起動すると このような表示が出ます。

「次回からこのメッセージを表示しない」 にチェックして「OK」

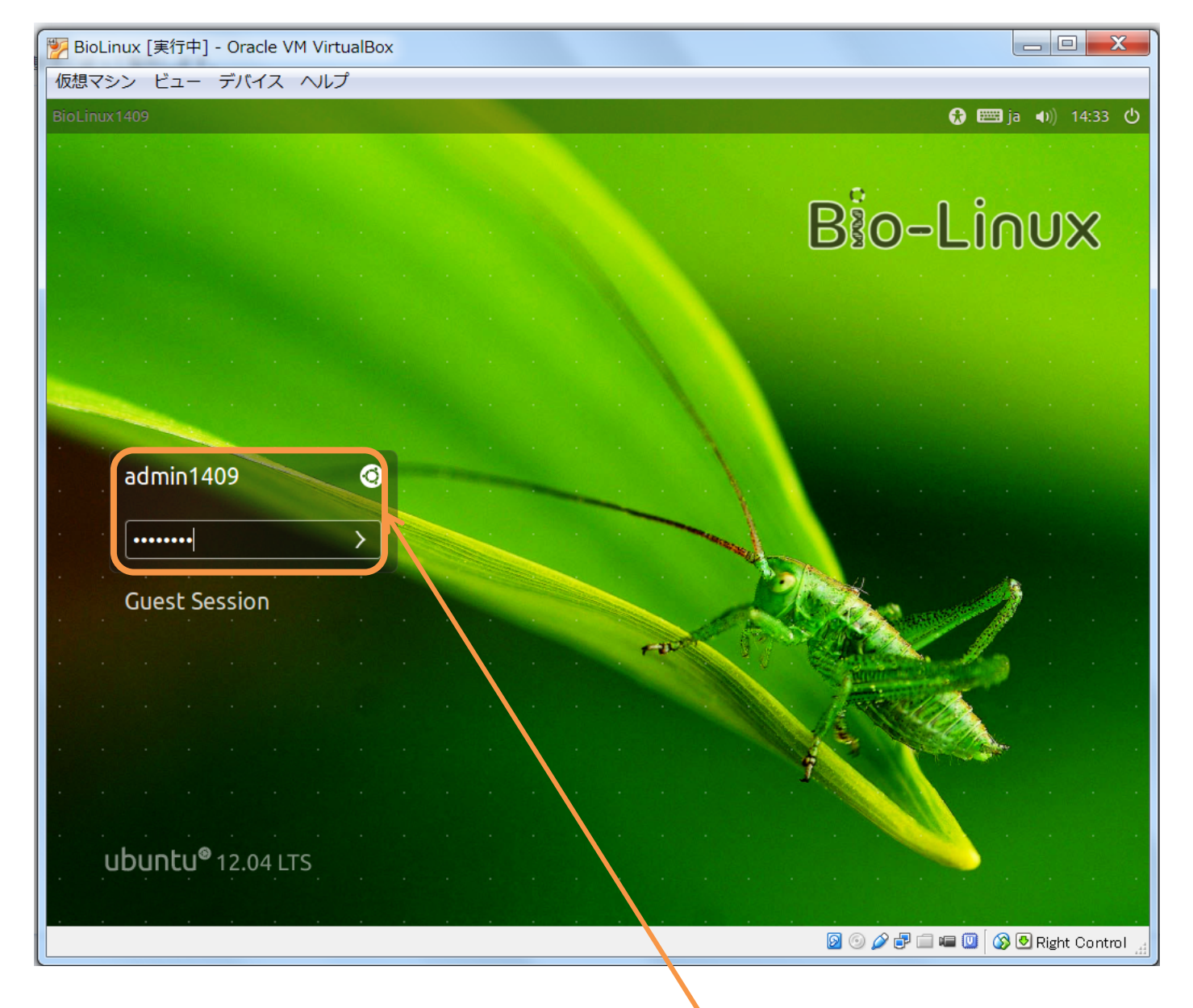

しばらくするとこの画面になりますので、 パスワードを入力してEnterキーを押します。 パスワード pass1409

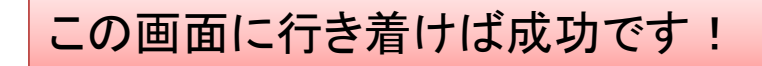

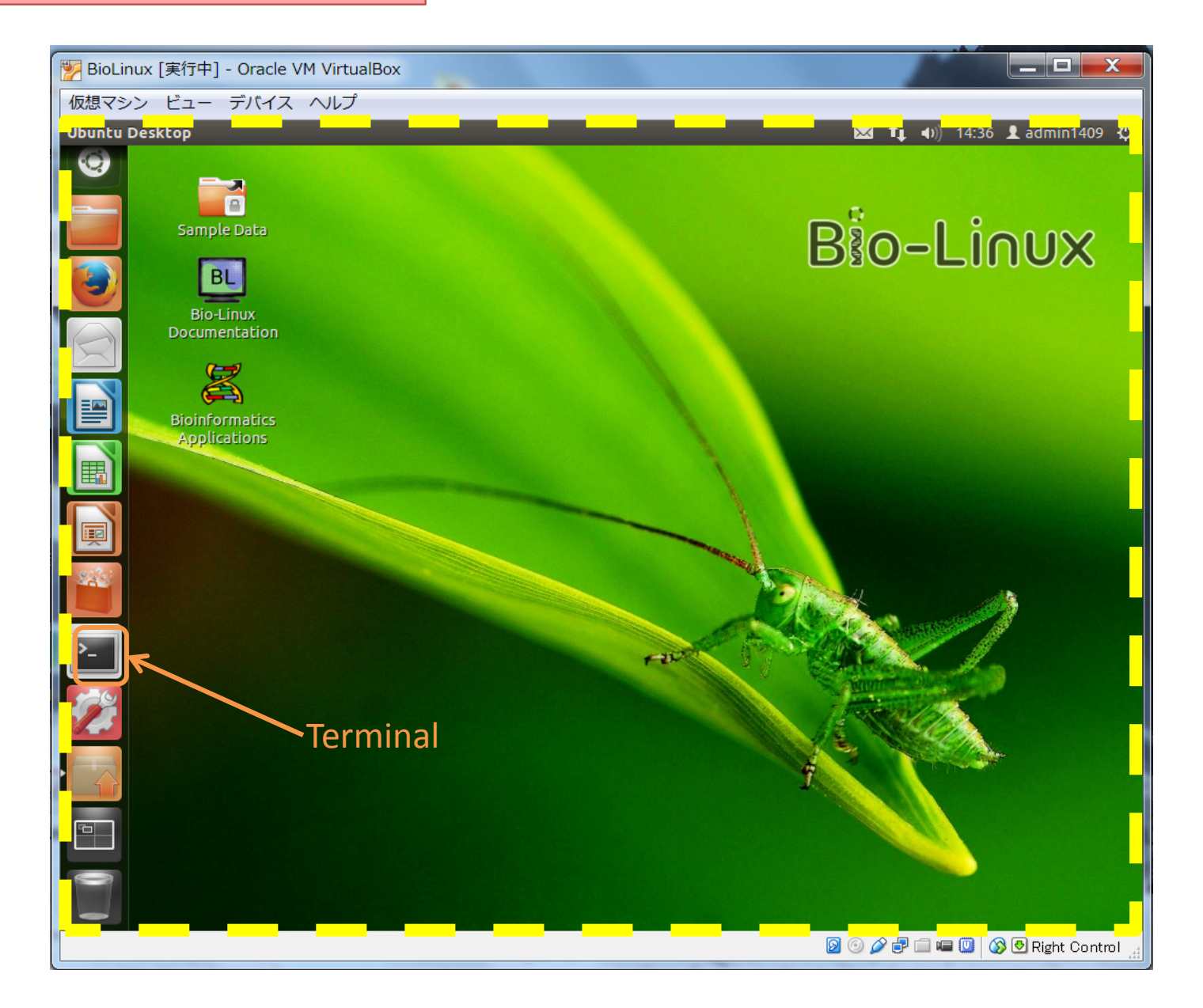

黄色点線の枠内はBioLinux7、枠外はVirtualBoxのソフトウェアのメニュー画面です。29

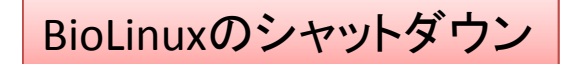

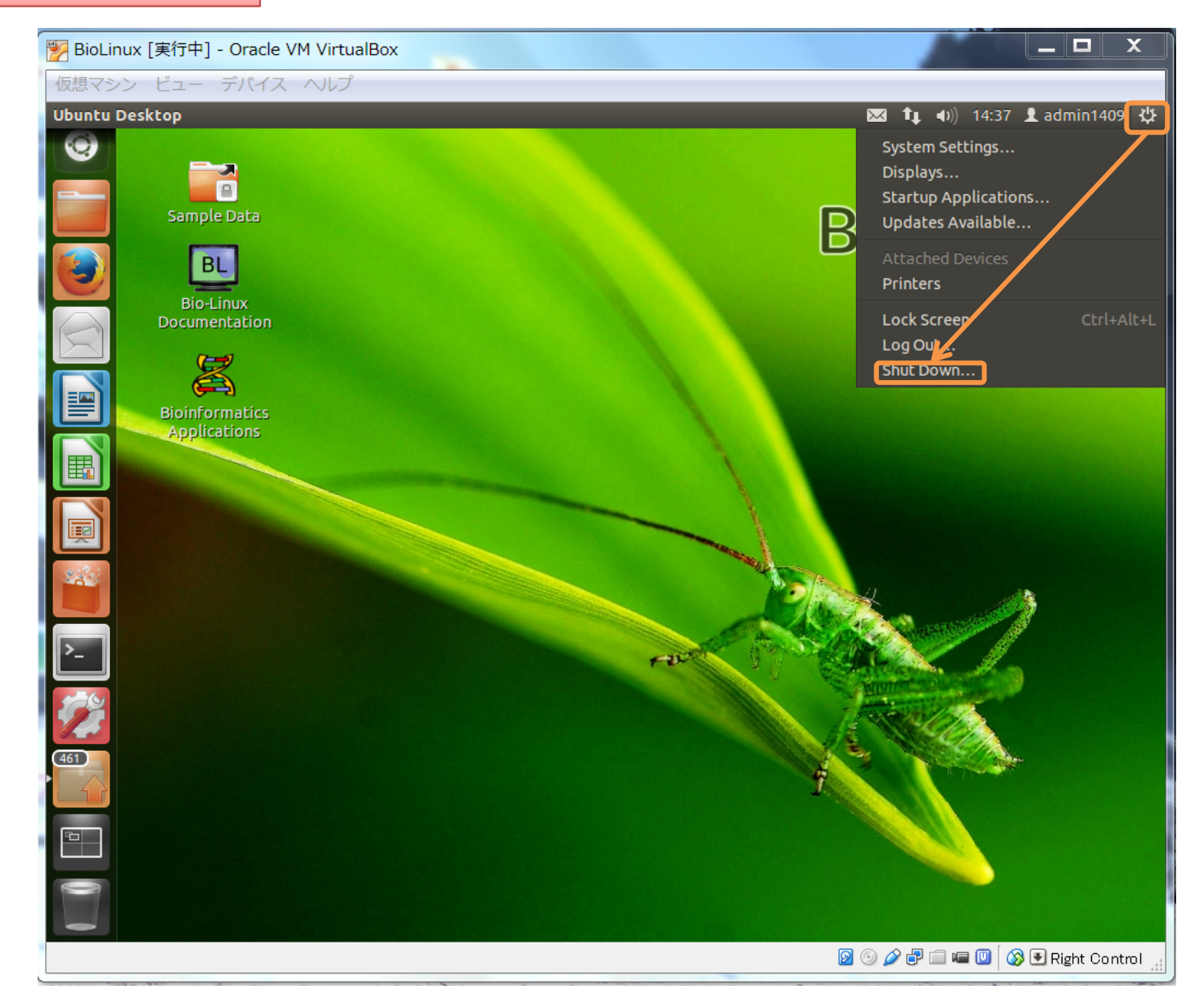

なお、シャットダウンは右上の歯車アイコンから選びます。 すると、BioLinuxが終了して、もとのVirtualBoxマネージャ画面に戻ります。

#### 簡 易 な FAQ

- .ovaのファイルが(大きすぎて)ファイル保存ができない
  - 保存先のHDDやUSBメモリ等がNTFSフォーマット形式であることを確認して下さい。FAT32フォーマットでは1ファイル4GB以上のものを扱えません。
     → 対策:NTFSでフォーマットする(データがすべて消えますので注意して下さい)
- BioLinuxの立ち上がりや動作が異常に遅い
  - 古いCPUが仮想化をサポートしていない、あるいはBIOSで設定がオフになっている(例えばIntel Core iシリーズ以前では未対応のものがあります) → 対策:他のPCを使う
  - PCのHDDの断片化の可能性 → 対策:WindowsでHDDのデフラグを行っておく
- USB3.0(青いUSB端子)が使えない、不安定
  - VirtualBoxで正式サポート外のようです。さしあたりUSB2.0の端子に挿して 使って下さい(USB3.0メモリは使えます)。